This quick reference guide (QRG) outlines the process to cancel a receipt for a purchase order.

## **CANCEL RECEIPT**

1. Use the Related Actions (...) on the receipt, hover over the Receipt action, and select **Cancel**.

| View Receip                      | t RC-0000     | 293714 for PO-1 | 000072318           |                  |   |                                 |
|----------------------------------|---------------|-----------------|---------------------|------------------|---|---------------------------------|
| Purchase Orders Supplier         |               |                 | Status<br>Approved  | Actions          |   | View Receipt                    |
| 101000072010                     | medente       |                 | Approved            | Business Process |   | Cancel for<br>Create Adjustment |
| Information                      | Attachments   | Process History | Lines               | Favorite         | > | Status                          |
|                                  |               |                 |                     | Integration IDs  | > | Company                         |
|                                  |               |                 |                     | Reporting        | > | Supplier                        |
| 1 item                           |               |                 | Line Informatio     | Return           | > | Purchase Order                  |
| Q Search                         |               |                 | Item                |                  |   | Purchase Order Type             |
| Goods Lines                      |               |                 | Item Description    |                  |   | Currency                        |
| SYRINGE LL BOLD SO<br>B-D309657Z | CL PLNG ST LF | 5/5<br>Box      | PO Line             |                  |   | Document Date                   |
|                                  |               |                 | Quantity to Receive |                  |   | Receipt Lines 1 item            |

2. Select **OK** to confirm your receipt cancellation.

| Confirm Cancel Receipt RC-0000293714 for PO-1000072318 •••       |                                 |                                                        |  |  |  |  |
|------------------------------------------------------------------|---------------------------------|--------------------------------------------------------|--|--|--|--|
| Purchase Orders Supplier<br>PO-1000072318 MEDLINE INDUSTRIES INC | Status Total<br>Approved \$34.4 | Amount Currency<br>15 USD                              |  |  |  |  |
| Information Attachments Process History                          | Lines                           |                                                        |  |  |  |  |
|                                                                  |                                 |                                                        |  |  |  |  |
| 1 item                                                           | Line Information                |                                                        |  |  |  |  |
| Q Search                                                         | Item                            | 77245 - SYRINGE LL BOLD SCL PLNG ST LF DISP 3ML 200/BX |  |  |  |  |
| Goods Lines                                                      | Item Description                | SYRINGE LL BOLD SCL PLNG ST LF DISP 3ML 200/BX         |  |  |  |  |
| SYRINGE LL BOLD SCL PLNG ST LF 5/5                               | PO Line                         | PO-1000072318 - Line 1                                 |  |  |  |  |
| P-D2040215 POX                                                   | Quantity to Receive             | 5                                                      |  |  |  |  |
|                                                                  | Unit of Measure                 | * Box                                                  |  |  |  |  |
|                                                                  | Quantity Ordered                | 5                                                      |  |  |  |  |
|                                                                  | Ordered Quantity Invoiced       | 0                                                      |  |  |  |  |
|                                                                  | Total Quantity Already Received | 5                                                      |  |  |  |  |
|                                                                  | Manufacturer Part #             | 309657                                                 |  |  |  |  |
|                                                                  | Supplier Item Identifier        | B-D309657Z                                             |  |  |  |  |
|                                                                  | Memo                            | (empty)                                                |  |  |  |  |
| OK Cancel                                                        |                                 |                                                        |  |  |  |  |

## **NEXT STEPS**

Verify the cancellation was successful. The status of the receipt should now reflect Canceled.

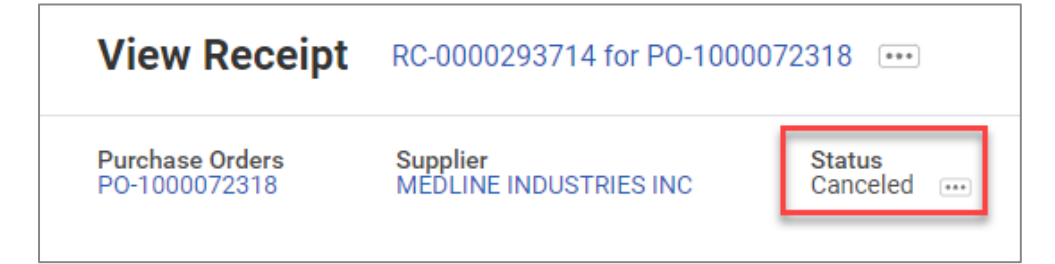